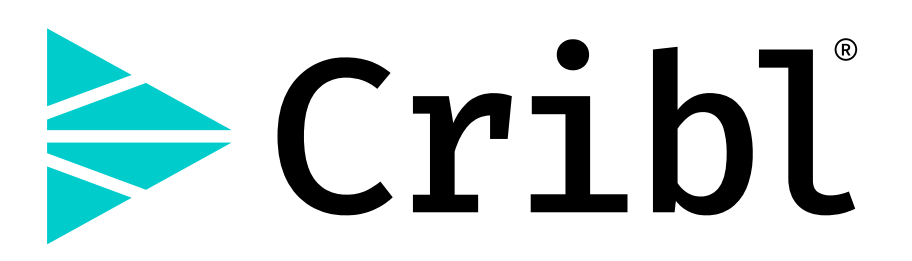

#### **Cribl Lake Documentation Manual**

Version: v4.13

Generated: 2025-07-16 09:00:05

Copyright (c) 2017- 2025 Cribl, Inc. All rights reserved.

| 1. About Cribl Lake                                   | 3  |
|-------------------------------------------------------|----|
| 2. Datasets                                           | 6  |
| 2.1. Managing Datasets                                | 8  |
| 3. Searching Cribl Lake                               | 12 |
| 4. Cribl Lakehouses                                   | 16 |
| 4.1. Manage and Search VPC Flow Logs with Lakehouse   | 22 |
| 4.2. Manage and Search CloudTrail Logs with Lakehouse | 27 |
| 4.3. Manage and Search CloudFront Logs with Lakehouse | 32 |
| 5. Cribl Lake Permissions                             | 37 |
| 6. Cribl Lake Collector                               | 38 |
| 7. Cribl Lake Destination                             | 41 |
| 8. Cribl Lake Direct Access                           | 44 |
| 9. Integrating Cribl Lake with Cribl Edge             | 48 |
| 10. Known Issues                                      | 50 |

# **1. ABOUT CRIBL LAKE**

Cribl Lake is a data lake solution aimed at long-term, full-fidelity data storage for IT and security data.

Cribl Lake receives data from various sources via Cribl Stream, and stores that data – enabling you to later query the data in Cribl Search, or replay it through Stream as needed.

Besides data you explicitly send to the Lake, Cribl Lake also receives and retains internal logs and metrics from the Leader of your Cribl.Cloud Organization.

# What Can You Do with Cribl Lake?

Among the features that Cribl Lake provides, you can:

- Create a data lake in a few clicks and a few minutes.
- Store any type of IT and security data: raw, structured, or unstructured.
- Set and manage retention and access-control policies through a graphical UI, reducing dependencies among multiple teams.
- Use Cribl Stream Pipelines and Functions to control the mix, volume, and structure of data sent to your lake.
- Search your Lake data in place, using Cribl Search, to minimize ingress charges for analysis.
- Assign Datasets to Lakehouses for dramatically faster search responses and more-predictable billing.

## Requirements

Cribl Lake is available only in Cribl.Cloud.

Cribl Lake can connect, via a Collector or Destination, with both Cribl-managed Cloud and customer-managed hybrid Stream Worker Groups. Hybrid Worker Groups must be running version 4.8 or higher.

## Data Storage

Cribl Lake organizes your data into Datasets.

| atase         | ets                                                         |                     |                    |                             |            |
|---------------|-------------------------------------------------------------|---------------------|--------------------|-----------------------------|------------|
| <b>∀</b> Filt | er or search                                                | Filter destinations | Filter collectors  | Retention period            | Add Datase |
|               | ID & Description                                            | Retention Period    | Accelerated Fields | Integrated With             | Actions    |
|               | default_events<br>Think events from Kubernetes or           | 30 days             |                    | None                        | Search     |
|               | <b>default_logs</b><br>Default dataset for capturing logs   | 30 days             |                    | 1 Destination & 1 Collector | Search     |
|               | <b>default_metrics</b><br>Default dataset for capturing met | 15 days             |                    | None                        | Search     |
|               | <b>default_spans</b><br>Default dataset for capturing dist  | 10 days             |                    | None                        | Search     |
|               | cribl_logs<br>Internal logs from Cribl deployme             | 30 days             |                    | None                        | Search     |
|               | cribl_metrics<br>Internal metrics from Cribl deploy         | 30 days             |                    | None                        | Search     |
|               | <b>sampledataset</b><br>My sample dataset                   | 365 days            | hostname           | 1 Destination               | Search     |

Built-in and custom Datasets in Cribl Lake.

Your data is stored in open, non-proprietary formats, which avoids vendor lock-in. At any time, you can replay the stored data and send it to a Destination of your choice.

Cribl Lake takes care of the storage format schema and organizes the data for you. This way, you don't have to think about your partitioning configuration.

The data is stored as gzip-compressed JSON, or Parquet, files.

## **Storage Limits**

With a Cribl.Cloud free plan, you can store up to 50 GB of data.

Data in the cribl\_metrics and cribl\_logs Datasets is stored for 30 days free of charge.

### Sending Data to Cribl Lake

You can archive data to Cribl Lake in several ways:

- To send data from any Cribl Stream Source to Cribl Lake, use the Stream Cribl Lake Destination.
- To send the results of a Cribl Search query to Cribl Lake, use the export operator.
- To archive Splunk Cloud DDSS (Dynamic Data Self Storage) data to Cribl Lake, use the Lake Direct Access option.

## **Replaying Data from Cribl Lake**

Cribl Lake adds a dedicated Collector Source to Cribl Stream, which lets you replay data stored in the lake and send it via Routes or QuickConnect.

To replay data stored in Cribl Lake and send it to any Destination via Routes or QuickConnect, use the Cribl Lake Collector available in Cribl Stream.

# Searching Cribl Lake

Cribl Lake Datasets work as Cribl Search Datasets out-of-the-box.

This means you do not need to create any additional Dataset Providers or Datasets in Cribl Search. You can instantly start searching the data flowing to your Cribl Lake.

See Searching Cribl Lake for example searches you can run over your data stored in Cribl Lake.

## Usage

**(i)** 

You can monitor your Cribl Lake data usage on the Cribl.Cloud portal's **FinOps Center** page.

Details of credits consumed by Cribl Lake are available on the Invoices page.

# **2. D**ATASETS

Datasets are a way of organizing different types of data stored in Cribl Lake.

Cribl Lake comes with ready-to-use default Datasets and lets you create your own new Datasets.

The data is stored as gzip-compressed JSON files.

# **Cribl Lake Retention**

Data in all your Datasets is stored for a defined retention period.

For built-in Datasets, the retention period is fixed to 10-30 days, depending on the Dataset.

For your own Datasets, you can configure the retention period depending on your needs.

### **Calculating Retention**

Retention period is based on the date on which data was uploaded and saved, not on the dates of individual stored events.

This distinction is important if you are uploading older events in a batch. Retention will then be calculated based on the date of the upload.

For example, if on the 1st Aug 2024 you upload a batch of data including events dated at 1st June 2024, and set retention period to 1 year, the events will be deleted after 1st Aug 2025 (based on upload date), not in June 2025.

## **Built-in Datasets**

The following Datasets are available by default in Cribl Lake:

| Dataset         | Contains                                                        | Retention<br>Period (Days) | Notes |
|-----------------|-----------------------------------------------------------------|----------------------------|-------|
| default_logs    | Logs from multiple sources.                                     | 30                         |       |
| default_metrics | Metrics from multiple sources.                                  | 15                         |       |
| default_spans   | Distributed trace spans from multiple sources.                  | 10                         |       |
| default_events  | Events from sources such as<br>Kubernetes or a third-party API. | 30                         |       |

| Dataset       | Contains                                                                  | Retention<br>Period (Days) | Notes                                |
|---------------|---------------------------------------------------------------------------|----------------------------|--------------------------------------|
| cribl_metrics | Metrics from the Cloud Leader. Data is stored for 30 days free of charge. | 30                         | Cannot be targeted by a Destination. |
| cribl_logs    | Logs from the Cloud Leader. Data is stored for 30 days free of charge.    | 30                         | Cannot be targeted by a Destination. |

### Audit and Access Logs

Cribl Lake automatically collects audit and access logs, and metrics from the Cloud Leader Node (a node that manages the whole Cribl deployment). This data is stored in the cribl\_logs and cribl\_metrics Datasets.

Because these Datasets are internal, you can't use them as a target in the Cribl Lake Destination.

You can't edit or delete built-in Datasets.

# 2.1. MANAGING DATASETS

Learn how to create, edit, partition, datatype, and delete Datasets.

This topic primarily covers Datasets that you populate from Cribl Stream, using the Cribl Lake Destination. However, for selected types of data, you have the option to create and populate a Dataset using Cribl Lake Direct Access.

You can also send Cribl Search results to Cribl Lake by using the Search export operator. Data ingested from Search to Lake will typically have field names and values pre-parsed, and such parsing is a prerequisite to achieving Lakehouse performance boost.

### **Create a New Dataset**

To create a new Dataset in Cribl Lake:

- 1. In the sidebar, select **Datasets**.
- 2. Select **Add Dataset** above the Dataset table.
- 3. Enter an **ID** for the new Dataset and, optionally, a **Description**.

The identifier can contain letters (lowercase or uppercase), numbers, and underscores, and can be no longer than 512 characters.

You can't change the identifier once a Dataset is created, so make sure it is meaningful and relevant to the data you plan to store in it.

The Dataset identifier must be unique and must not match any existing Cribl Search Datasets. Duplicate identifiers can cause problems when searching Cribl Lake data.

4. Define the **Retention period**. Cribl Lake will store data in the Dataset for the time duration you enter here. The allowed range is anywhere from 1 day to 10 years.

If you plan to link the Dataset to a Lakehouse, we recommend setting the retention period to 30 days or longer, as Lakehouses cover a rolling window of up to 30 days.

- 5. Select the **Data format**: either JSON (the default) or Parquet (a columnar storage format ideal for big data analytics). See Parquet for information on how to best search Parquet data.
- 6. Optionally, select the Lakehouse you want to link to the Dataset. When you select a Lakehouse at this point, the Dataset will become a mirrored Dataset.
- 7. Optionally, in **Advanced Settings**, select up to three **Lake Partitions** for the Dataset.
- 8. If you are linking the Dataset to a Lakehouse, then in **Advanced Settings**, you can optionally select up to five **Lakehouse Indexed fields**.

#### 9. Confirm with Save.

| Datasets / New Dataset                                                                                                  |             |
|----------------------------------------------------------------------------------------------------|-------------|
| ID* ③                                                                                                    |             |
| sampledataset                                                                                                    |             |
| Description                                                                                                    |             |
| My sample dataset                                                                                                    |             |
| Retention period* ③                                                                                                    |             |
| 1 Day 30 Days 60 Days 120 Days 1 Year 3 Years 5 Years                                                                   | 365 days    |
| Data format* <sup>®</sup><br><b>●</b> JSON Parquet                                                                      |             |
| Lakehouse ⑦                                                                                                    | Pendu V     |
| ✓ Advanced Settings                                                                                                    |             |
| Lake Partitions ⑦<br>Add up to 3 partitioning fields to this Dataset to help retrieve data when searching or replaying. |             |
| ii 1 hostname                                                                                                    | ×           |
| Add Field                                                                                                    |             |
| Lakehouse Indexed fields ⑦<br>Add up to 5 fields you intend to search frequently to improve query performance.          |             |
| ii 1 sourcetype                                                                                                    | ×           |
| Add Field                                                                                                    |             |
| c                                                                                                    | lancel Save |

Fill in a few fields and set up retention period and you have a new Dataset.

You will now be able to select this new Dataset by using its identifier in a Cribl Lake Destination or Cribl Lake Collector.

Only Organization Owners or Admins can add or modify Cribl Lake Datasets.

## Edit a Dataset

To edit an existing Dataset:

- 1. In the sidebar, select **Datasets**.
- 2. Select the Dataset you want to edit and change the desired information, including description, retention period, partitions, and assigned Lakehouse. You can't modify the identifier of an existing Dataset.
- 3. Confirm with **Save**.

#### **Change the Retention Period**

If you choose to change an existing Dataset's retention period, this affects all data in the Dataset.

If you increase the retention period, data **currently** in the Dataset will adopt the new retention period.

If you **decrease** the retention period, data older than the new time window will be lost. Make sure that this is your intention before you save the change.

## Delete a Dataset

You can delete a Dataset either from the Dataset table, or from an individual Dataset's page.

To delete a Dataset from the Dataset table:

- 1. In the sidebar, select **Datasets**.
- 2. Select the check box next to the Dataset(s) you want to delete.
- 3. Select **Delete Selected Datasets**.

Alternatively, select the Dataset's row in the Dataset table, and then select **Delete**.

### **Scheduled Deletion**

A Dataset is not deleted instantly. Instead, once you select it for deletion, it will be marked with "Deletion in progress". At this point you can no longer edit it, or connect it to Collectors or Destinations. Data that is older than 24 hours will be removed at midnight UTC the following day, while more recent data may be deleted after that time. Once a Dataset is marked for deletion, you are no longer charged for any data that it contains.

You cannot delete built-in Datasets, or Datasets that have any connected Collectors or Destinations.

# Lake Partitions and Lakehouse Indexed Fields

Each Dataset can have up to three partitions configured, and, if you're using Lakehouse, up to five Lakehouse indexed fields, to speed up searching and replaying data from the Lake.

A typical use case for applying partitions and indexed fields is to accelerate hostname or sourcetype if you are receiving data from multiple hosts or sources.

You can use partitions and indexed fields both in Search queries and in the filter for runs of the Cribl Lake Collector.

### Which Fields to Use as Partitions and Indexed Fields?

To ensure that search and replay work best, make sure you provide broader partitions or Lakehouse indexed fields first. The order in which you configure partitions or indexed fields for a Dataset influences the speed of

search and replay of the data.

We also do not recommend partitions or indexed fields that:

- Contain PII (personally identifiable information).
- Contain objects.
- Have a name starting with an underscore (such as \_raw).

For partitions, additionally avoid using fields that:

- Have high cardinality values.
- Are nullable (that is, can have the value of null).

Don't use source or dataset as partitions or Lakehouse Indexed fields. These are internal fields reserved for Cribl, and are not supported as partitions/indexed fields.

## Datatypes

Cribl Lake Datasets, like regular Cribl Search Datasets, can be associated with Datatypes. Datatypes help separate Dataset data into discrete events, timestamp them, and parse them as needed.

To configure Datatypes for a Cribl Lake Dataset:

- 1. On the top bar, select **Products**, and then select **Search**.
- 2. In the sidebar, select **Data**.
- 3. In the list of Datasets select your Cribl Lake Dataset.
- 4. Select the **Processing** tab.
- 5. In the **Datatypes** list, add desired Rulesets via the **Add Datatype Ruleset** button. (The order of Rulesets matters.)
- 6. When the list of Rulesets is complete, confirm with **Save**.

For more information about using Datatypes and Rulesets in searches, see Cribl Search Datatypes.

# 3. SEARCHING CRIBL LAKE

Cribl Lake offers a preconfigured Cribl Search Dataset Provider called cribl\_lake. You can use Cribl Lake Datasets as Cribl Search Datasets and instantly start searching them.

### Search a Dataset

To access Cribl Search, select **Products** from your Organization's top bar, then select **Search**. You can then query your Datasets from Cribl Lake.

# Search Lakehouse

You can speed up searching in Cribl Lake by using Cribl Lakehouse. A search against a Dataset that is assigned to a Lakehouse will run significantly faster, assuming that the search's whole range is contained within the Lakehouse's date range.

If a query covers a time period wider than the data stored in a Lakehouse, Cribl Search will normally fall back to performing a regular search, with corresponding latency. However, if the Dataset has a retention period shorter than the start of data in the Lakehouse, Cribl Search will still accelerate the search.

### Verify Lakehouse Use

To verify whether a search successfully used Cribl Lakehouse, take a look at the tracking bar.

If the search failed to use Lakehouse, the bar presents information about potential reasons. The reasons might include (as examples) Lakehouse being disabled or misconfigured, or the query exceeding the range of data stored in the Lakehouse.

### Search Multiple Lakehouse Datasets

You can run a single query against multiple Lakehouse-assigned Datasets. For the query to execute at Lakehouse speed, all Datasets in the query must be Lakehouse-assigned, and your query must also meet one of these conditions:

- Include only operators from the following group: cribl, centralize, extend, extract, foldkeys, limit, mv-expand, pivot, project, project-away, project-rename, search, and where.
- Or, if you use any other operators, insert the centralize or limit operator before them. (Result counts will be further constrained by usage group limits.)

If neither of the above conditions is met, or if your query includes non-Lakehouse Datasets, the query will run at standard speed.

### **Cribl Search Differences with Lakehouse**

Executing Cribl Search queries against a Lakehouse-assigned Dataset changes some behavior and results, compared to executing the same queries without Lakehouse caching. For details, see Lakehouse Search Differences.

# Examples

Use these examples as starting points for your own searches.

### **Basic Search**

This search specifies the Dataset (test\_dataset) and limits the number of results.

| dataset="test_d<br>  limit 100                  | taset"                                                                                                    |                                                                                                    |
|-------------------------------------------------|----------------------------------------------------------------------------------------------------|----------------------------------------------------------------------------------------------------|
| 🗍 Сору                                          |                                                                                                    |                                                                                                    |
| Image: 1 to 1 to 2     Image: 2 to 2     Events | et="test_dataset"<br>it 100<br>is Chart Ran on: 2024-04-04 11:44:53 Objects discovered: 40, scanner                                                                                                    | d:40 100 results Details 2 Actions ∨                                                                                                    |
| C datas<br>C datas<br>C datas                   | 36<br>27<br>1 8<br>0<br>2224-04-04 11:00:00<br>2024-04-04 11:00:00<br>2024-04-04 11:00:00<br>2024-04-04 11:00:00                                                                                                    | 2024-04-04 11:30:00                                                                                                    |
| Inst     Instra     source     source           | Image: Second Second                                                                                           | perties=(JMSCorrelationID=NA, JMSHessa<br>perties=(JMSCorrelationID=NA, JMSHessa<br>operties=(JMSCorrelationID=NA, JMSHessa                                                                                    |
|                                                 | <pre>&gt; 2024-04-04111:35:15.422 *2024-04-04 09:35:15,429.Event [Event=UpdateBilingProvQuote, timestamp=1581426257, pro &gt; 2024-04-0411:35:15.429 *2024-04-04 09:35:15,429.Event [Event=UpdateBilingProvQuote, timestamp=1581426258, pro &gt; 2024-04-0411:35:15.429 *2024-04-04 09:35:15,429.Event [Event=UpdateBilingProvQuote, timestamp=1581426258, pro &gt; 2024-04-0411:35:15.429 *2024-04-04 09:35:15,429.Event [Event=UpdateBilingProvQuote, timestamp=1581426258, pro &gt; 2024-04-0411:35:15.429 *2024-04-04 09:35:15,429.Event [Event=UpdateBilingProvQuote, timestamp=1581426258, pro &gt; 2024-04-0411:35:15.429 *2024-04-04 09:35:15,429.Event [Event=UpdateBilingProvQuote, timestamp=1581426258, pro &gt; 2024-04-0411:35:15.429 *2024-04-04 09:35:15,429.Event [Event=UpdateBilingProvQuote, timestamp=1581426262, pro &gt; 2024-04-0411:35:15.429 *2024-04-04-04:09:35:15,429.Event [Event=UpdateBilingProvQuote, timestamp=1581426262, pro &gt; 2024-04-0411:35:15.429 *2024-04-04-09:35:15,429.Event [Event=UpdateBilingProvQuote, timestamp=1581426262, pro &gt; 2024-04-04-04:08:35:15,429.Event [Event=UpdateBilingProvQuote, timestamp=1581426262, pro &gt; 2024-04-04-04:08:35:15,429.Event [Event=UpdateBilingProvQuote, timestamp=1581426262, pro &gt; 2024-04-04-04:08:35:15,429.Event [Event=UpdateBilingProvQuote, timestamp=1581426262, pro &gt; 2024-04-04-04:08:35:15,429.Event [Event=UpdateBilingProvQuote, timestamp=1581426262, pro &gt; 2024-04-04-04:08:35:15,429.Event [Event=UpdateBilingProvQuote, timestamp=1581426262, pro &gt; 2024-04-04:08:08:15,429.Event [Event=UpdateBilingProvQuote, timestamp=1581426262, pro &gt; 2024-04-04:08:08:15,429.Event[Event=UpdateBilingProvQuote, timestamp=1581426262, pro &gt; 2024-04-04:08:08:15,429.Event[Event=UpdateBilingProvQuote, timestamp=1581426262, pro &gt; 2024-04-04:08:08:15,429.Event[Event=UpdateBilingProvQuote, timestamp=1581426262, pro &gt; 2024-04-04:08:08:15,429.Event[Event=UpdateBilingProvQuote, timestamp=1581426262, pro &gt; 2024-04-04:08:08:15,420;08:15,420;08:15,420;08:15,420;08:15,420;08:15,420;08:15,420;08:15,420;08:15,420;08:15,420;08:15,420;08:15,420;08</pre> | yerties-(JASCorrelationID=NA, JASHessi<br>perties-(JASCorrelationID=NA, JASHessi<br>perties-(JASCorrelationID=NA, JASHessi<br>perties-(JASCorrelationID=NA, JASHessi<br>perties-(JASCorrelationID=NA, JASHessi |

Sample Cribl Lake Search

### Lake Partition

This search uses a Lake partition named sourcetype that is configured for the partitioned Dataset to speed up retrieval:

```
dataset="partitioned" host="cribl-stream"
```

🗍 Сору

| <pre>     1 dataset="partiti</pre> | oned" | host="cribl-stream"       |                          |                                      |                               |                    |               |                |
|------------------------------------|-------|---------------------------|--------------------------|--------------------------------------|-------------------------------|--------------------|---------------|----------------|
| 0                                  |       |                           |                          |                                      |                               |                    |               |                |
| Events Fields Chart                |       |                           |                          | Ran on: 2024-04-04 02:59:58          | Objects discovered: 6, scanne | d: 6 16264 results | Details 🗹     | Actions $\vee$ |
| V                                  |       | 428<br>321                |                          |                                      |                               |                    |               |                |
| a _metric 11                       | 4     | 214<br>107<br>0           |                          |                                      |                               |                    |               |                |
| #_value 13                         | 43    | 2024-04-04 02:50:00       | 2024-04-04 02:52:00      | 2024-04-04 02:54:00                  | 2024-04-04 02:56:00           | 2024-04-04 02:58:  | 00            |                |
| a action                           | 9     |                           | Event                    |                                      |                               |                    |               |                |
|                                    | 2     | > 2024-04-04T02:59:22.000 | "# HELP cilium_agent_api | _process_time_seconds Duration of pr | ocessed API calls labeled     | by path, method a  | nd return cod | e. # TYPE      |
| α area                             | 1     | > 2024-04-04T02-59-22 000 | "# HELP cilium agent and | process time seconds Duration of pr  | ocessed APT calls labeled     | by path. method a  | nd return cod | e. # TYPE      |
| ciliu ime_seconds_data             | 54    |                           |                          |                                      | ADT solls labeled             |                    |               |                |
| 0 ceconds_databuckets              | 54    | 2024-04-04102:59:22.000   | "# HELP CICIUM_agent_api | _process_cime_seconds buración of pr | ocessed API calls labeled     | by pach, mechod a  | nu recurn cou | e. # TTPC      |
| 🦉 cconds_databuckets.1             | 53    | > 2024-04-04T02:59:22.000 | "# HELP cilium_agent_api | _process_time_seconds Duration of pr | ocessed API calls labeled     | by path, method a  | nd return cod | e. # TYPE      |
| # cconds_databuckets.5             | 53    | > 2024-04-04T02:59:22.000 | "# HELP cilium_agent_api | _process_time_seconds Duration of pr | ocessed API calls labeled     | by path, method a  | nd return cod | e. # TYPE      |
| # conds_databuckets.10             | 53    | > 2024-04-04T02:59:22.000 | "# HELP cilium_agent_api | _process_time_seconds Duration of pr | ocessed API calls labeled     | by path, method a  | nd return cod | e. # TYPE      |
| # c.s_databuckets["0.01"]          | 53    | > 2024-04-04T02:59:22.000 | "# HELP cilium_agent_api | _process_time_seconds Duration of pr | ocessed API calls labeled     | by path, method a  | nd return cod | e. # TYPE      |
| # c.ds_databuckets["0.1"]          | 54    | > 2024-04-04T02:59:22.000 | "# HELP cilium_agent_boo | tstrap_seconds Duration of bootstrap | sequence # TYPE cilium_ag     | ent_bootstrap_sec  | onds histogra | m' 'ciliu      |
| 🕅 e data kuekatel"n nncm (         | 63    |                           |                          |                                      |                               |                    |               |                |

Sample Cribl Lake Search: Using partitions

#### **Exported** Data

The export operator lets you export search results to a Cribl Lake Dataset. You can later search this Dataset to extract relevant data from it.

An efficient way to search exported data is to provide the search job ID to the where operator:

```
dataset="exported_data"
| where source contains "1713177481843.9A0qxI"
```

#### Copy

You can find the search job ID in search details after running it, or in the **History** tab, in the **Search ID** column.

You can also label exported events using the extend operator and then include the added fields in your search. For example, during export you can include the user that performed the search:

You can then search for data by this user:

```
dataset="exported_data"
| where user == "John Doe"
```

# 4. Cribl Lakehouses

To speed up searching data from Cribl Lake, you can assign specific Lake Datasets to **Cribl Lakehouses**. Lakehouses are a parallel option to regular Cribl Lake Datasets. When searching Lakehouses, Cribl Search returns results with much shorter latency than when searching regular Lake Datasets.

When you assign a Dataset to a Lakehouse, data ingested into the Dataset is simultaneously sent to a cache storage system, which allows for quicker retrieval. Data sent to the Lakehouse ages out after up to 30 days, calculated from the time of ingest into the Lakehouse.

For examples of how a Lakehouse can enable efficient storage and fast search of high-volume recent telemetry data, see: Lakehouse with VPC Flow Logs, Lakehouse with CloudTrail Logs, and Lakehouse with CloudFront Logs.

# Availability

Cribl Lakehouse is available only in Cribl.Cloud Organizations on certain plans.

# Lakehouse Sizes

Each Lakehouse has a size. The size defines the amount of data that can be ingested into and stored in the Lakehouse. When sizing your Lakehouse, consider your expected data ingest for Datasets associated with that Lakehouse. Then, select a size based on this estimate. (An undersized Lakehouse will be able to cache fewer days of data.)

The following sizes are available:

| Size                      | Capacity (per day) |
|---------------------------|--------------------|
| Small                     | 600 GB             |
| Medium                    | 1200 GB            |
| Large                     | 2400 GB            |
| XLarge                    | 4800 GB            |
| XXLarge                   | 9600 GB            |
| 3XLarge (Contact Support) | 14 TB              |
| 6XLarge (Contact Support) | 28 TB              |

### **Exceeding Lakehouse Capacity**

When data flowing into a Lakehouse exceeds the Lakehouse capacity, this will degrade both ingest speed and search speed. To prevent these impacts, try to avoid sustained excessive loads. If they occur, consider expanding the Lakehouse capacity, as covered in the next section.

### Resize a Lakehouse

After creating a Lakehouse, if you decide you need less or more storage capacity, you can resize an existing Lakehouse.

To do so, on the **Lakehouses** page, select the existing Lakehouse and choose a different size.

When you resize a Lakehouse, reserve some time for its resouces to be reprovisioned. During this period, Lakehouse-cached searching will be unavailable. So any search against Datasets connected to the Lakehouse will proceed at the speed of a regular search. (Cribl Search will also consume credits for CPU time, because these searches are not covered by Lakehouse flat billing.) After the resize operation is complete, your Lakehouse-cached data will be searchable again.

### Lakehouse Retention

Each Lakehouse covers a rolling window of up to **30 days**, calculated **from the time of ingest into the Lakehouse**.

| Lake Dataset Retention | Lakehouse Retention |
|------------------------|---------------------|
| 1 day                  | 1 day               |
| 30 days                | 30 days             |
| 120 days               | 30 days             |

# Add a New Lakehouse

A Dataset can be assigned to only one Lakehouse. However, a Lakehouse can have more than one Dataset assigned to it.

To add a new Lakehouse, as an Organization Owner:

- 1. In the Cribl Lake sidebar, select Lakehouses.
- 2. Select Add Lakehouse.
- 3. Enter an **ID** for the new Lakehouse and, optionally, a **Description**.
- 4. Define the Size of the Lakehouse, based on expected ingest volume.

- You can change the size later.
- There are two larger Lakehouse sizes: 3XLarge and 6XLarge. To use one of these sizes, Contact Support.

The new Lakehouse will be fully active after it has been provisioned, which might take up to an hour.

| Lakeho | ouses / New Lakehouse |                       |             |
|--------|-----------------------|-----------------------|-------------|
| ID* ⑦  |                       |                       |             |
| my_l   | lakehouse             |                       |             |
| Descri | ption                 |                       |             |
| Ente   | r description         |                       |             |
| Lakeh  | ouse Size*            |                       |             |
|        | Name                  | Capacity (GB per day) |             |
|        | Small                 | 600                   |             |
|        | Medium                | 1200                  |             |
|        | Large                 | 2400                  |             |
|        | XLarge                | 4800                  |             |
|        | XXLarge               | 9600                  |             |
|        |                       |                       | Cancel Save |

Select an initial size for the new Lakehouse

### Link a Lake Dataset to a Lakehouse

You can link one or more Lake Datasets to each Lakehouse. To do so, you need to be an Organization Admin or Lake Admin.

Linking Datasets is possible only after the Lakehouse has been fully provisioned.

You can link Datasets in two ways, influencing how the Dataset will behave in relation to the Lakehouse:

- Link an already existing Dataset, to only cache data ingested into the Dataset in the future.
- Link a new Dataset, to mirror the Dataset's contents.

#### Link an Existing Lake Dataset to a Lakehouse

To link an existing Dataset to a Lakehouse:

- 1. In the sidebar, select **Datasets**.
- 2. On the resulting **Datasets** page, select the Dataset you want to assign to a Lakehouse.
- 3. In the Lakehouse drop-down, select the Lakehouse you want to assign the Dataset to.
- 4. To get the most out of the Lakehouse, set Dataset's **Retention period** to **30 days** or longer, as Lakehouses cover a rolling window of up to 30 days.

| Datasets / cribl_logs                   |              |               |             |              |              |         |
|-----------------------------------------|--------------|---------------|-------------|--------------|--------------|---------|
| ID* ⊘                                   |              |               |             |              |              |         |
| cribl_logs                              |              |               |             |              |              |         |
| Description                             |              |               |             |              |              |         |
| Internal logs from Cribl dep            | loyments     |               |             |              |              |         |
| Retention period* ⑦                     |              |               |             |              |              |         |
| 0 O O O O O O O O O O O O O O O O O O O | o<br>60 Days | o<br>120 Days | o<br>1 Year | o<br>3 Years | o<br>5 Years | 30 days |
| Data format* ⑦<br>JSON Parquet          |              |               |             |              |              |         |
| Lakehouse ⊘                             |              |               |             |              |              |         |
| None selected                           |              |               |             |              |              | Q       |
| dataset1                                |              |               |             |              |              | Ready   |
| another_dataset                         |              |               |             |              |              | Ready   |
| my_dataset                              |              |               |             |              |              | Ready   |
|                                         |              |               |             |              |              |         |

Link Lakehouses to Datasets

When you assign an existing Lake Dataset to a Lakehouse, only data newly ingested to that Dataset will be sent to the Lakehouse.

If you link an **empty** existing Dataset to a Lakehouse, it will behave like a mirrored Dataset.

#### Link a New Lake Dataset to a Lakehouse

To link a Dataset to a Lakehouse during its creation:

- 1. In the sidebar, select **Datasets**.
- 2. Select **Add Dataset** above the Dataset table.
- 3. Configure the Dataset as described in Create a New Dataset.
- 4. In the Lakehouse dropdown, select the Lakehouse you want to link to.

Assigning a Dataset to a Lakehouse during creation results in a mirrored Dataset.

#### **Mirrored Datasets**

When you assign a Dataset to a Lakehouse **while creating** the Dataset, the Lakehouse will mirror the contents of the Dataset.

Data sent to a mirrored Dataset will be ingested into the Lakehouse regardless of the event\_time of the event. Search will always use the Lakehouse when searching a mirrored Dataset, unless you explicitly turn it off by setting the lakehouse option to off.

### Insert Data into a Lakehouse

To populate a Lakehouse, see Prepare Data for Use with Lakehouse.

# Delete a Lakehouse

To delete a Lakehouse:

- 1. In the sidebar, select Lakehouses.
- 2. Select the check box next to the Lakehouse(s) you want to delete.
- 3. Select Delete Selected Lakehouses.

A Lakehouse is not deleted instantly. Instead, once you select the Lakehouse for deletion, it will be marked with "Deletion in progress". At this point, you can no longer edit the Lakehouse, nor connect it to Datasets.

Data that is older than 24 hours will be removed at midnight UTC the following day, while more-recent data might be deleted after that time. Once a Lakehouse is marked for deletion, you are no longer charged to maintain any data that it contains.

When you remove a Lakehouse, its data will still be available to be searched and replayed from its standard Lake Dataset.

# Lakehouse Status

A Lakehouse can have one of the following statuses:

| Status                                                                                 | Description                                                                                                    |
|----------------------------------------------------------------------------------------|----------------------------------------------------------------------------------------------------|
| Ready                                                                                  | Lakehouse can be linked to Datasets and used. You can resize it.                                                                                                    |
| Provisioning Lakehouse is being prepared, you cannot resize it or link it to Datasets. |                                                                                                    |
| Delayed                                                                                | Provisioning the Lakehouse has encountered an issue, but it will move to Ready status when<br>the issue is resolved.<br>White the Lakehouse is Delayed, you can resize it, but you can't link it to Datasets. |
| Terminated                                                                             | Lakehouse has been marked for deletion.                                                                                                    |

# Monitor Lakehouse Usage

To control your usage of Lakehouses, and to make decisions about their potential resizing, you can display charts that present data per Lakehouse.

Select the sidebar's **Monitoring** link. On the resulting page, use the drop-down at the upper right to select among Lakehouses. You'll see the following charts.

• Events: Number of events ingested into the Lakehouse.

- **Throughput**: Number of bytes ingested into the Lakehouse.
- **Queries per Minute**: Number of queries performed on the Lakehouse.
- **Replication Latency**: Latency of ingesting data into the Lakehouse.

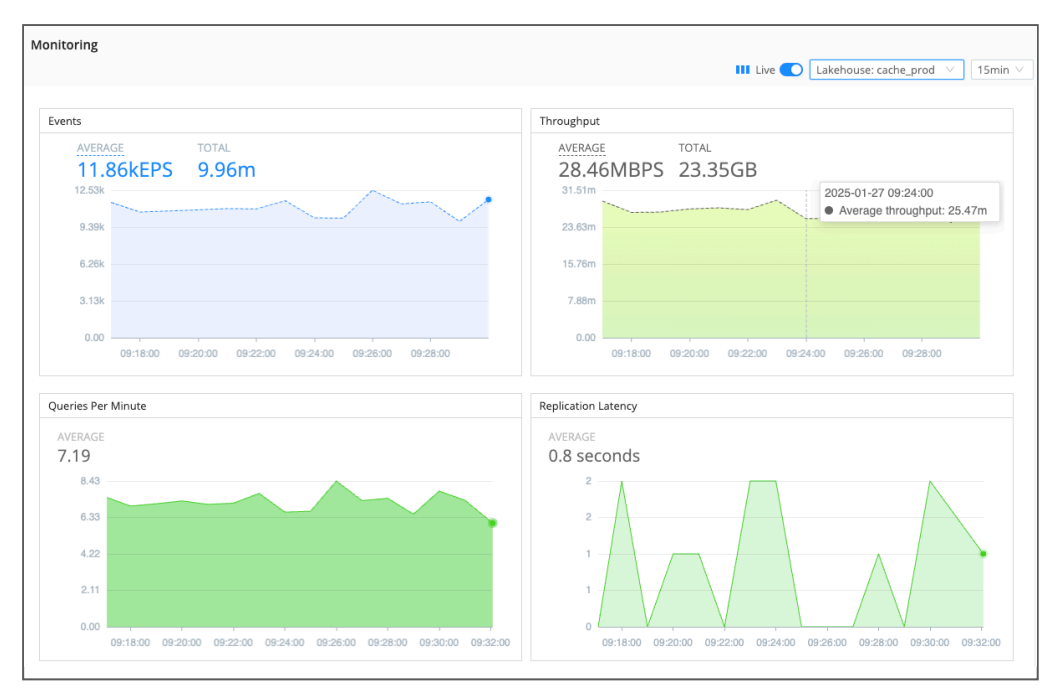

Charts to monitor performance per Lakehouse

On the **Lakehouses** page, you can see summary data for all configured Lakehouses. **Ingestion Rate** measures the past 24 hours, compared with each Lakehouse's configured capacity.

**Max Throughput** graphically compares actual throughput to a guideline representing the recommended maximum, again based on the configured capacity.

| Lake III Products         | 器 Exciting Stucco Search Team 🗌 🕕                    | main                  |                              |                          |                                  |                                 | 0 <b>°</b> 1   | M       |
|---------------------------|------------------------------------------------------|-----------------------|------------------------------|--------------------------|----------------------------------|---------------------------------|----------------|---------|
| « Collapse                | Lakehouses                                           |                       |                              |                          |                                  |                                 |                |         |
| ☆ Lake Home<br>Ⅲ Datasets | What are Lakehouses?<br>Lakehouses accelerate recent | t data for a faster s | earch experience. You assign | n one or more Cribl Lake | Datasets to a Lakehouse to autor | natically accelerate new data s | ent to that Da | ataset. |
| Lakehouses     Preview    | ☑ Filter Lakehouses                                  |                       |                              |                          |                                  |                                 | Add Lake       | ehouse  |
| Direct Access             | ID & Description                                     | Status                | Datasets                     | Lakehouse Size           | Max Throughput                   | Ingestion Rate (24h)            | Actions        |         |
|                           | Ogopogo                                              | Delayed               | N/A                          | Small                    | N/A                              | N/A                             |                |         |
|                           | test_lakehaus                                        | Ready                 | 3 datasets                   | Small                    |                                  | 🔮 1.69 GB / 600 GB              |                |         |
|                           | coateshouse<br>Haus Of Coates                        | Ready                 | cribl_logs                   | Small                    |                                  | 🔮 0.87 GB / 600 GB              |                |         |
|                           | Weather_Lakehouse                                    | Ready                 | weather_data                 | Small                    |                                  | ♥ < 0.01 GB / 600 GB            |                |         |
|                           | keanu_bullock                                        | Ready                 | fsMF_1747163322              | Small                    |                                  | \$                              |                |         |

Summary data on Lakehouses page

# 4.1. MANAGE AND SEARCH VPC FLOW LOGS WITH LAKEHOUSE

You can use a Cribl Lakehouse to efficiently store, and quickly analyze, high-volume recent telemetry data. Here is a straightforward, end-to-end example of how to ingest AWS VPC Flow Logs into a Lakehouse, and how to then use Cribl Search to periodically analyze only specific data that is relevant for threat-hunting or security investigations.

Especially as data volume increases, this can be a cost-effective alternative to bulk-forwarding data to a traditional SIEM system. This example walks you through sequential setup in AWS, Cribl Stream, Cribl Lake, and Cribl Search. The broad steps are:

- 1. Collect and stage VPC Flow Logs in AWS.
- 2. Shape the data, using a Cribl Stream Parser.
- 3. Store your parsed data in a Create Cribl Lake Dataset.
- 4. Route the Parsed Data to Cribl Lake.
- 5. Configure a Lakehouse, to support low-latency analytics in Cribl Search.
- 6. Analyze relevant data, using Cribl Search ad hoc and scheduled queries.
- 7. Visualize your data, using Cribl Search predefined or custom Dashboards.

## Collect and Stage VPC Flow Logs

Your first steps take place in the Amazon VPC console or EC2 console. If you're not already collecting VPC Flow Logs, the Amazon Logging IP Traffic Using VPC Flow Logs documentation provides specific instructions.

- 1. Set up AWS VPC Flow logging within your AWS account.
- 2. Configure writing the VPC Flow Logs to an Amazon S3 bucket.
- 3. Enable permissions for Cribl Stream to read from the S3 bucket.

## Shape the Data

Next, use Cribl Stream to ingest your VPC Flow Logs data, and to parse the named fields that Lakehouse requires. (You'll want to configure all Stream steps within your Cribl.Cloud Organization, to enable routing to Cribl Lake later.)

- 1. Configure a Cribl Stream Amazon S3 Source to continuously collect (stream) data from your S3 bucket.
- 2. Create or adapt a simple Cribl Stream Pipeline that will process this data.
- 3. Add a single Parser Function to the Pipeline.

- 4. In the Parser, accept default Extract mode, then set the **Library** to AWS VPC Flow Logs. As shown below, this will automatically set the **Type** to Extended Log File Format.
- 5. Save the Pipeline.

| Parser                                                                                                    | true                                                             | ••••    |  |  |  |
|----------------------------------------------------------------------------------------------------|------------------------------------------------------------------|---------|--|--|--|
| Filter ⑦                                                                                                    |                                                                  | Help 💽? |  |  |  |
| JS true                                                                                                    |                                                                  | Я       |  |  |  |
| Description ⑦                                                                                                    |                                                                  |         |  |  |  |
| Enter a description                                                                                                    |                                                                  |         |  |  |  |
| Final                                                                                                    |                                                                  |         |  |  |  |
| Operation mode* ⑦                                                                                                    | Туре* ⑦                                                          |         |  |  |  |
| Extract $\lor$                                                                                                    | Extended Log File Format                                         | $\sim$  |  |  |  |
|                                                                                                    | Library 🕐                                                        |         |  |  |  |
|                                                                                                    | AWS VPC Flow Logs                                                | $\sim$  |  |  |  |
| Source field ⑦                                                                                                    | Destination field ⑦                                              |         |  |  |  |
| _raw Destination field name                                                                                            |                                                                  |         |  |  |  |
| List of fields ⑦                                                                                                    |                                                                  |         |  |  |  |
| $i$ version $	imes$ i account_id $	imes$ i interf                                                                      | $face_id 	imes i srcaddr 	imes i dstaddr 	imes$                  | 2       |  |  |  |
| $  $ srcport $\times$ $  $ dstport $\times$ $  $ protocol                                                              | $\times$  : packets $\times$  : bytes $\times$  : start $\times$ |         |  |  |  |
| ${\rm i} \; {\rm end} \; \times \;$ ${\rm i} \; {\rm action} \; \times \;$ ${\rm i} \; {\rm log\_status} \; \times \;$ |                                                                  |         |  |  |  |
| Fields to keep ⑦                                                                                                    |                                                                  |         |  |  |  |
| Enter field names                                                                                                    |                                                                  |         |  |  |  |
| Fields to remove ⑦                                                                                                    |                                                                  |         |  |  |  |
| Enter field names                                                                                                    | Enter field names                                                |         |  |  |  |
| Fields filter expression ⑦                                                                                             |                                                                  |         |  |  |  |
| JS Enter field filter express                                                                                          | ion                                                              | Л       |  |  |  |

Parser configuration for VPC Flow Logs

You might choose to expand this Pipeline to add Tags, or to add other predefined Cribl Stream Functions to shape or narrow your data in specific ways. This scenario presents the simplest scenario to parse your data for Cribl Lake.

The Cribl AWS VPC Flow for Security Teams Pack provides sample Pipelines that you can adapt and add to Cribl Stream. For usage details, see Cribl Stream for InfoSec: VPC Flow Logs – Reduce or Enrich? Why Not Both? You can also use the Cribl Copilot Editor (AI) feature to build a Pipeline from a natural-language description of the processing you want.

### Create a Cribl Lake Dataset

In Cribl Lake, create a Dataset to store your shaped data.

Lakehouse acceleration covers a rolling 30-day retrospective time window, so set at least a 30-day retention period – or longer, depending on your organization's retention policy and compliance needs.

# Route the Parsed Data to Cribl Lake

Back in Cribl Stream, route your shaped data to your Lake Dataset.

- 1. Add a Cribl Lake Destination.
- 2. Within that Destination, select the Lake Dataset you've just created, and save the Destination.
- 3. You can use either QuickConnect or Data Routes to connect your S3 Source to your Lake Destination through the Pipeline you configured earlier. (The Destination topic linked above covers both options.)

| Worker Groups / defa | ult v / Routing / QuickConnect                       | Workers 🥑 2 🔷 abcdef 🗸 Commit & Deploy |
|----------------------|------------------------------------------------------|----------------------------------------|
| Overview Data 🔻      | Routing  Processing  Projects  Worker Group Settings |                                        |
|                      | $\nabla \sim$ Filter results                         | Show introduction                      |
|                      | Sources ① Add Source                                 | Destinations Add Destination           |
|                      | S3<br>aws_logs                                       | Cribl Lake<br>fsMFDest                 |
|                      |                                                      | Default<br>default                     |
|                      |                                                      | DevNull<br>devnull                     |

Example QuickConnect configuration (data not yet flowing)

# Configure a Lakehouse For Low Latency

With data flow now established from S3 to Cribl Lake, assign the Lake Dataset to a Lakehouse to enable fast analytics.

- 1. Add a Lakehouse, sized to match your expected daily ingest volume.
- 2. When the Lakehouse is provisioned, assign your VPC Flow Logs Dataset to the Lakehouse.

# Analyze Relevant Data

In Cribl Search, define queries to extract relevant data from your VPC Flow Logs. You can search up to 30 days of data at Lakehouse speed. Here is a sample query to retrieve and present rejected connections by source address:

```
dataset="<your_lakehouse_dataset>"
| action="REJECT"
| summarize by srcaddr
```

Сору

You can schedule your searches to run on defined intervals. Once a query is scheduled, you can configure corresponding alerts (Search Notifications) to trigger on custom conditions that you define.

Here is a sample query you could schedule to generate an hourly report that tracks traffic by source and destination:

```
dataset ="<your_lakehouse_dataset>" srcaddr="*" dstaddr="*"
| summarize count() by srcaddr, dstaddr
| sort by count desc
```

Copy

If you're moving high-volume log analysis from a traditional SIEM to Cribl, you might need to adapt existing queries to the KQL language that Cribl Search uses. See our Build a Search overview and our Common Query Examples.

You can also Write Queries Using Cribl Copilot, enabling Cribl AI to suggest KQL queries from your natural-language prompts. If you already have searches in another system of analysis, try asking Copilot to translate them to KQL.

The cribl\_search\_sample Dataset, built into Search, contains VPC Flow Log events. You can use this Dataset to experiment with queries before you enable continuous data flow and analysis.

### Visualize Your Analyzed Data

In Cribl Search, you can build flexible Dashboards to visualize your analytics.

As a starting point, you can import the Cribl Search AWS VPC Flow Logs Pack. It contains a sample AWS VPC Flow Logs Analysis Dashboard that displays traffic volume, traffic accepted and rejected (both time-series and cumulative), traffic by protocol, and top destination ports.

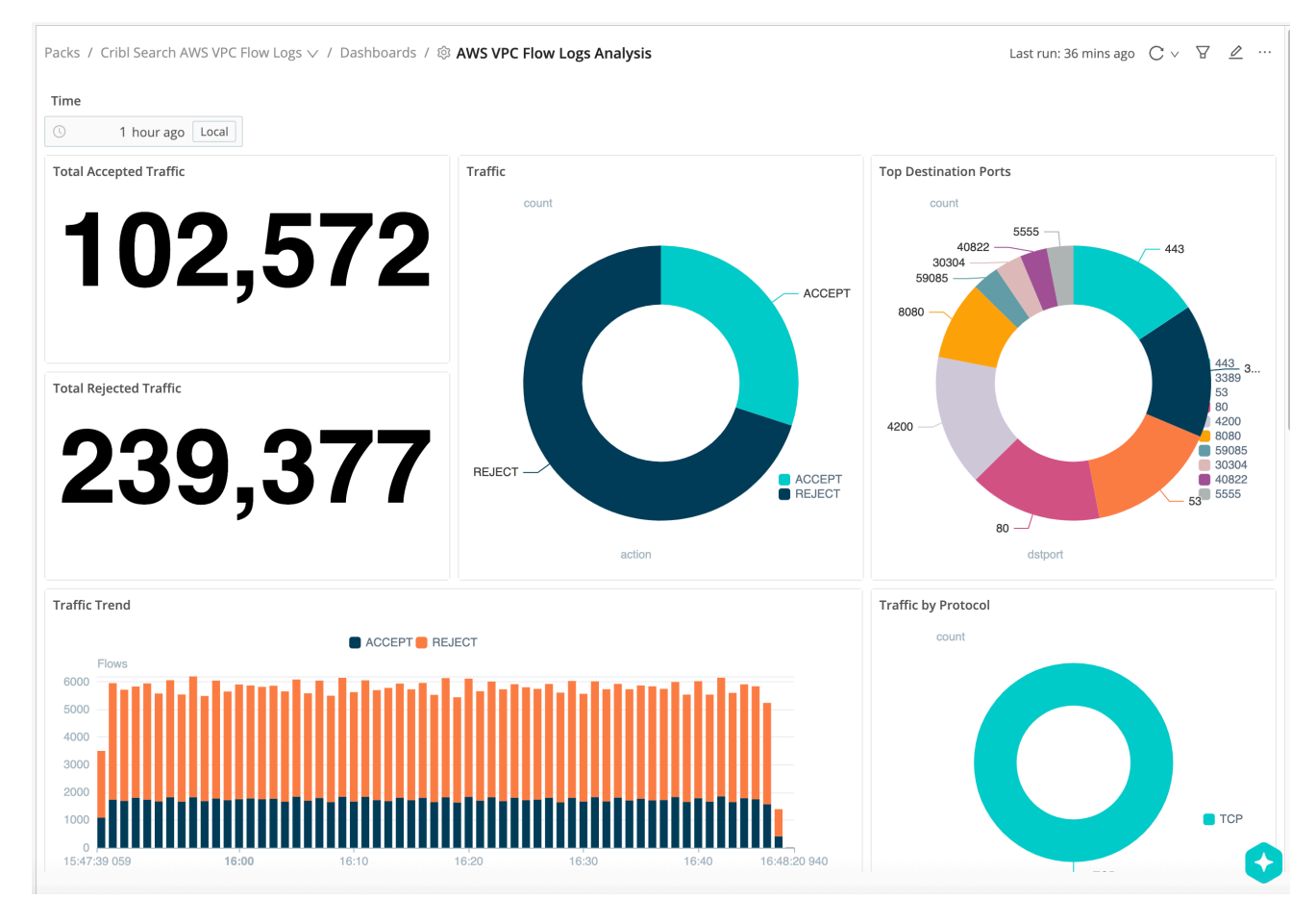

VPC Flow Logs Dashboard

Cribl AI can automatically suggest visualizations for your Dataset, and can build visualizations from your natural-language prompts. For these options, see Add Visualizations Using Cribl Copilot.

# Next Steps

To refine your queries and visualizations, see our Cribl Search specialized topics on:

- Searching Amazon S3
- Optimize Cribl Search
- Create a Dashboard
- Edit a Dashboard

# 4.2. MANAGE AND SEARCH CLOUDTRAIL LOGS WITH LAKEHOUSE

You can use a Cribl Lakehouse to efficiently store, and quickly analyze, high-volume recent telemetry data. Here is a straightforward, end-to-end example of how to ingest AWS CloudTrail log files into a Lakehouse, and how to use Cribl Search to periodically analyze only specific data that is relevant for threat-hunting or security investigations.

Especially as data volume increases, this can be a cost-effective alternative to bulk-forwarding data to a traditional SIEM system. This example walks you through sequential setup in AWS, Cribl Stream, Cribl Lake, and Cribl Search. The broad steps are:

- 1. Collect and stage CloudTrail logs in AWS.
- 2. Shape the data, using a Cribl Stream Parser.
- 3. Store your parsed data in a Create Cribl Lake Dataset.
- 4. Route the Parsed Data to Cribl Lake.
- 5. Configure a Lakehouse, to support low-latency analytics in Cribl Search.
- 6. Analyze relevant data, using Cribl Search ad hoc and scheduled queries.
- 7. Visualize your data, using Cribl Search predefined or custom Dashboards.

# Collect and Stage CloudTrail Logs

Your first steps take place in the Amazon Management Console. If you're not already collecting CloudTrail logs, the Amazon What Is AWS CloudTrail? documentation provides specific instructions.

- 1. Set up trails within your AWS account to log events of interest.
- 2. Configure writing the CloudTrail logs to an Amazon S3 bucket.
- 3. Enable permissions for Cribl Stream to read from the S3 bucket.

# Shape the Data

Next, use Cribl Stream to ingest your CloudTrail data, and to parse the named fields that Lakehouse requires. (You'll want to configure all Stream steps within your Cribl.Cloud Organization, to enable routing to Cribl Lake later.)

- 1. Configure a Cribl Stream Amazon S3 Source to continuously collect (stream) data from your S3 bucket.
- 2. Create or adapt a simple Cribl Stream Pipeline that will process this data.
- 3. Add a single Parser Function to the Pipeline.

- 4. In the Parser, accept default Extract mode, then set the Library to AWS VPC Flow Logs (this library can handle CloudTrail logs, too). As shown below, this will automatically set the Type to Extended Log File Format.
- 5. Save the Pipeline.

| Parser                                                                                                    | true                     |              |  |  |
|----------------------------------------------------------------------------------------------------|--------------------------|--------------|--|--|
| Filter ⑦                                                                                                    |                          | Help ▶?      |  |  |
| JS true                                                                                                    |                          | Я            |  |  |
| Description ⑦                                                                                                    |                          |              |  |  |
| Enter a description                                                                                                    |                          |              |  |  |
| Final ⑦                                                                                                    |                          |              |  |  |
| Operation mode* ⑦                                                                                                    | Туре* ⑦                  |              |  |  |
| Extract $\lor$                                                                                                    | Extended Log File Format | $\checkmark$ |  |  |
|                                                                                                    | Library ⑦                |              |  |  |
|                                                                                                    | AWS VPC Flow Logs        | $\checkmark$ |  |  |
| Source field ⑦                                                                                                    | Destination field ⑦      |              |  |  |
| _raw                                                                                                    | Destination field name   |              |  |  |
| List of fields ⑦                                                                                                    |                          |              |  |  |
| <pre>: version × i account_id × i interface_id × i srcaddr × i dstaddr × i srcport × i dstport × i protocol × i packets × i bytes × i start × i end × i action × i log_status ×</pre> |                          |              |  |  |
| Fields to keep ⑦                                                                                                    |                          |              |  |  |
| Enter field names                                                                                                    |                          |              |  |  |
| Fields to remove ⑦                                                                                                    |                          |              |  |  |
| Enter field names                                                                                                    |                          |              |  |  |
| Fields filter expression ⑦                                                                                                    |                          |              |  |  |
| JS Enter field filter express                                                                                                    | ion                      |              |  |  |

Parser configuration for CloudTrail logs

You might choose to expand this Pipeline to add Tags, or to add other predefined Cribl Stream Functions to shape or narrow your data in specific ways. This scenario presents the simplest scenario to parse your data for Cribl Lake.

The Cribl Pack for AWS CloudTrail Data Collection provides sample Pipelines that you can adapt and add to Cribl Stream. You can also use the Cribl Copilot Editor (AI) feature to build a Pipeline from a naturallanguage description of the processing you want.

## Create a Cribl Lake Dataset

In Cribl Lake, create a Dataset to store your shaped data.

Lakehouse acceleration covers a rolling 30-day retrospective time window, so set at least a 30-day retention period – or longer, depending on your organization's retention policy and compliance needs.

# Route the Parsed Data to Cribl Lake

Back in Cribl Stream, route your shaped data to your Lake Dataset.

- 1. Add a Cribl Lake Destination.
- 2. Within that Destination, select the Lake Dataset you've just created, and save the Destination.
- 3. You can use either QuickConnect or Data Routes to connect your S3 Source to your Lake Destination through the Pipeline you configured earlier. (The Destination topic linked above covers both options.)

| Worker Groups / defa | ult v / Routing / QuickConnect                       | Workers 🥑 2 🔷 abcdef 🗸 Commit & Deploy |
|----------------------|------------------------------------------------------|----------------------------------------|
| Overview Data 🔻      | Routing  Processing  Projects  Worker Group Settings |                                        |
|                      | $\nabla \sim$ Filter results                         | Show introduction                      |
|                      | Sources ① Add Source                                 | Destinations Add Destination           |
|                      | S3<br>aws_logs                                       | Cribl Lake<br>fsMFDest                 |
|                      |                                                      | Default<br>default                     |
|                      |                                                      | DevNull<br>devnull                     |

Example QuickConnect configuration (data not yet flowing)

# **Configure a Lakehouse For Low Latency**

With data flow now established from S3 to Cribl Lake, assign the Lake Dataset to a Lakehouse to enable fast analytics.

- 1. Add a Lakehouse, sized to match your expected daily ingest volume.
- 2. When the Lakehouse is provisioned, assign your CloudTrail Dataset to the Lakehouse.

# Analyze Relevant Data

In Cribl Search, define queries to extract relevant data from your CloudTrail data. You can search up to 30 days of data at Lakehouse speed. Here is a sample query to retrieve and present rejected connections by source address:

```
dataset="<your_lakehouse_dataset>"
| action="REJECT"
| summarize by srcaddr
```

Сору

You can schedule your searches to run on defined intervals. Once a query is scheduled, you can configure corresponding alerts (Search Notifications) to trigger on custom conditions that you define.

Here is a sample query you could schedule to generate an hourly report that tracks traffic by source and destination:

```
dataset ="<your_lakehouse_dataset>" srcaddr="*" dstaddr="*"
| summarize count() by srcaddr, dstaddr
| sort by count desc
```

🗍 Сору

If you're moving high-volume log analysis from a traditional SIEM to Cribl, you might need to adapt existing queries to the KQL language that Cribl Search uses. See our Build a Search overview and our Common Query Examples.

You can also Write Queries Using Cribl Copilot, enabling Cribl AI to suggest KQL queries from your natural-language prompts. If you already have searches in another system of analysis, try asking Copilot to translate them to KQL.

The cribl\_search\_sample Dataset, built into Search, contains VPC Flow Log events. You can use this Dataset to experiment with queries before you enable continuous data flow and analysis.

### Visualize Your Analyzed Data

In Cribl Search, you can build flexible Dashboards to visualize your analytics.

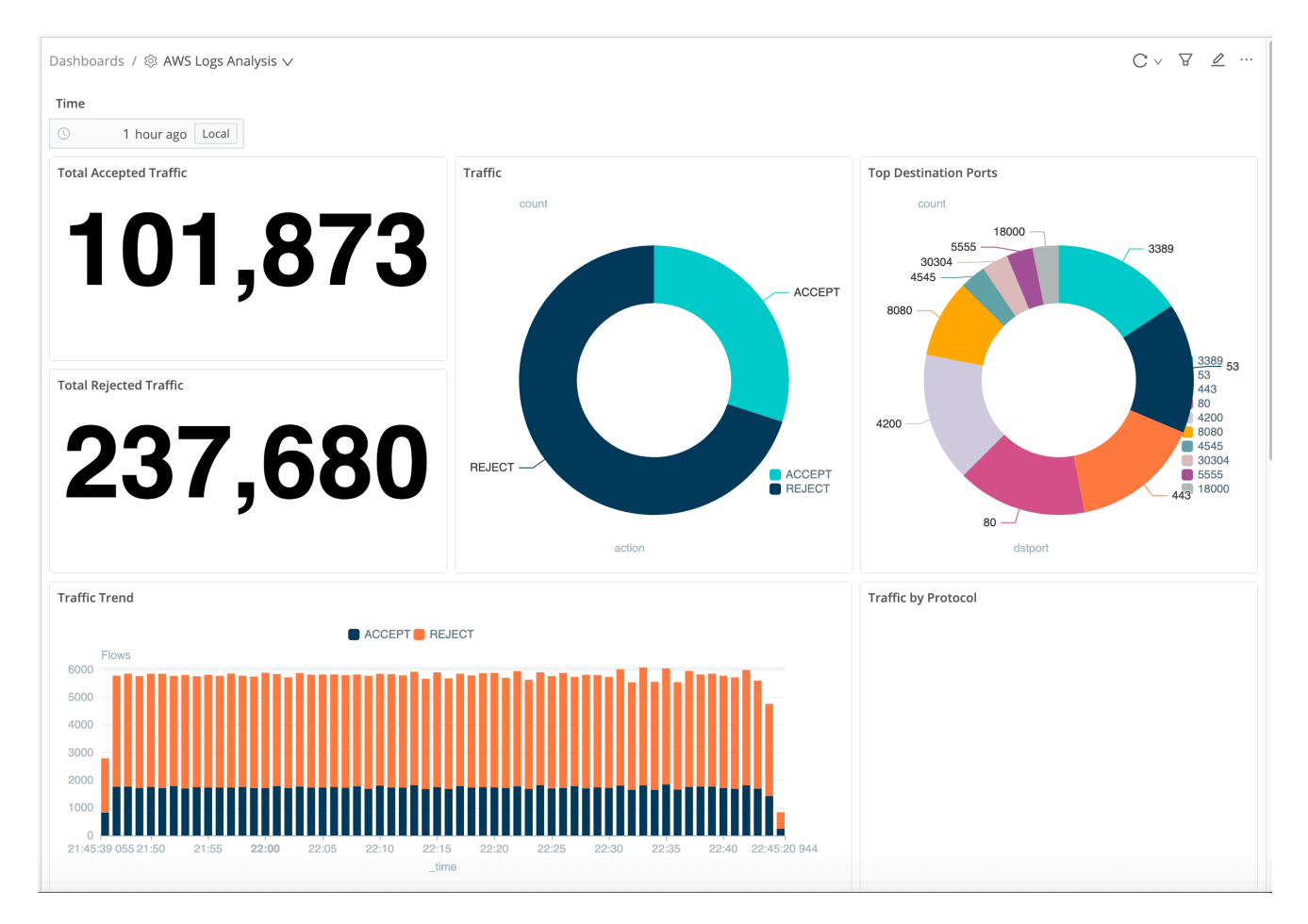

Sample Cribl Search Dashboard

Cribl AI can automatically suggest visualizations for your Dataset, and can build visualizations from your natural-language prompts. For these options, see Add Visualizations Using Cribl Copilot.

# Next Steps

 $\bigcirc$ 

To refine your queries and visualizations, see our Cribl Search specialized topics on:

- Searching Amazon S3
- Optimize Cribl Search
- Create a Dashboard
- Edit a Dashboard

# 4.3. MANAGE AND SEARCH CLOUD FRONT LOGS WITH LAKEHOUSE

You can use a Cribl Lakehouse to efficiently store, and quickly analyze, high-volume recent telemetry data. Here is a straightforward, end-to-end example of how to ingest Amazon CloudFront log files into a Lakehouse, and then use Cribl Search to periodically analyze only specific data that is relevant for threat-hunting or security investigations.

Especially as data volume increases, this can be a cost-effective alternative to bulk-forwarding data to a traditional SIEM system. This example walks you through sequential setup in Amazon, Cribl Stream, Cribl Lake, and Cribl Search. The broad steps are:

- 1. Collect and stage CloudFront logs in Amazon.
- 2. Shape the data, using a Cribl Stream Parser.
- 3. Store your parsed data in a Create Cribl Lake Dataset.
- 4. Route the Parsed Data to Cribl Lake.
- 5. Configure a Lakehouse, to support low-latency analytics in Cribl Search.
- 6. Analyze relevant data, using Cribl Search ad hoc and scheduled queries.
- 7. Visualize your data, using Cribl Search predefined or custom Dashboards.

# Collect and Stage CloudFront Logs

Your first steps take place in Amazon interfaces. If you're not already collecting CloudFront logs, the Amazon CloudFront and Edge Function Logging documentation provides specific instructions.

- 1. In your Amazon account, set up CloudFront logging options of interest.
- 2. Configure writing the CloudFront logs to an Amazon S3 bucket.
- 3. Enable permissions for Cribl Stream to read from the S3 bucket.

# Shape the Data

Next, use Cribl Stream to ingest your CloudFront data, and to parse the named fields that Lakehouse requires. (You'll want to configure all Stream steps within your Cribl.Cloud Organization, to enable routing to Cribl Lake later.)

- 1. Configure a Cribl Stream Amazon S3 Source to continuously collect (stream) data from your S3 bucket.
- 2. Create or adapt a simple Cribl Stream Pipeline that will process this data.
- 3. Add a single Parser Function to the Pipeline.

- 4. In the Parser, accept default Extract mode, then set the Library to AWS CloudFront. As shown below, this will automatically set the Type to Delimited values.
- 5. Save the Pipeline.

|                                                                                                  | Parser                                                                                        |                                                                                                | true                                                                    |                                                                                                    |                                                    |                                                     | •••             |
|--------------------------------------------------------------------------------------------------|-----------------------------------------------------------------------------------------------|------------------------------------------------------------------------------------------------|-------------------------------------------------------------------------|----------------------------------------------------------------------------------------------------|----------------------------------------------------|-----------------------------------------------------|-----------------|
| Filter ⑦                                                                                         |                                                                                               |                                                                                                |                                                                         |                                                                                                    |                                                    |                                                     | Help <b>}</b> ? |
| JS true                                                                                          |                                                                                               |                                                                                                |                                                                         |                                                                                                    |                                                    |                                                     | Я               |
| Description (                                                                                    | D                                                                                             |                                                                                                |                                                                         |                                                                                                    |                                                    |                                                     |                 |
| Enter a desc                                                                                     | cription                                                                                      |                                                                                                |                                                                         |                                                                                                    |                                                    |                                                     |                 |
| Final ⑦                                                                                          |                                                                                               |                                                                                                |                                                                         |                                                                                                    |                                                    |                                                     |                 |
| Operation me                                                                                     | ode* 🕐                                                                                        |                                                                                                | Туре* 🕐                                                                 |                                                                                                    |                                                    |                                                     |                 |
| Extract                                                                                          |                                                                                               | $\vee$                                                                                         | Delimite                                                                | d values                                                                                                    |                                                    |                                                     | $\sim$          |
|                                                                                                  |                                                                                               |                                                                                                | Library ⑦                                                               | I                                                                                                    |                                                    |                                                     |                 |
|                                                                                                  |                                                                                               |                                                                                                | AWS Clo                                                                 | udFront                                                                                                    |                                                    |                                                     | $\sim$          |
| Delimiter ⑦                                                                                      |                                                                                               | Quote char ⑦                                                                                   |                                                                         | Escape char ⑦                                                                                                   |                                                    | Null value ⑦                                        |                 |
| ١t                                                                                               |                                                                                               | "                                                                                              |                                                                         | //                                                                                                    |                                                    | -                                                   |                 |
| Source field (                                                                                   | Source field ⑦                                                                                |                                                                                                |                                                                         | on field ⑦                                                                                                    |                                                    |                                                     |                 |
| _raw                                                                                             |                                                                                               |                                                                                                | Destinat                                                                | ion field name                                                                                                  |                                                    |                                                     |                 |
| List of fields (                                                                                 | 3                                                                                             |                                                                                                |                                                                         |                                                                                                    |                                                    |                                                     |                 |
| <pre>i date × i t i cs_uri_sten i cs_cookie &gt; i cs_protoco i ssl_cipher i i fle_encrypt</pre> | ime × i sc_statu<br>× i sc_statu<br>× i sc_byte<br>× i cs_byte<br>× i x_edge_r<br>ed_fields × | lge_location ×<br>us × i cs_references<br>ult_type × i i<br>s × i time_take<br>esponse_result_ | i sc_bytes )<br>er X i cs_u<br><_edge_requ<br>en X i x_fc<br>type X i c | <pre>x : c_ip × : cs_me iser_agent × : cs_u uest_id × : x_host_ inwarded_for × : s: protocol_version &gt;</pre> | ethod ><br>iri_que<br>header<br>sl_proto<br>< ifle | <pre>&lt; : cs_host × ry × x cocol × status ×</pre> | Л               |
| Fields to keep                                                                                   | 0                                                                                             |                                                                                                |                                                                         |                                                                                                    |                                                    |                                                     |                 |
| Enter field na                                                                                   | Enter field names                                                                             |                                                                                                |                                                                         |                                                                                                    |                                                    |                                                     |                 |
| Fields to rem                                                                                    | ove ⑦                                                                                         |                                                                                                |                                                                         |                                                                                                    |                                                    |                                                     |                 |
| Enter field na                                                                                   | ames                                                                                          |                                                                                                |                                                                         |                                                                                                    |                                                    |                                                     |                 |
| Fields filter e                                                                                  | xpression ⑦                                                                                   |                                                                                                |                                                                         |                                                                                                    |                                                    |                                                     |                 |
| JS Enter f                                                                                       | JS Enter field filter expression                                                              |                                                                                                |                                                                         |                                                                                                    |                                                    |                                                     | 2               |

Parser configuration for CloudFront logs

You might choose to expand this Pipeline to add Tags, or to add other predefined Cribl Stream Functions to shape or narrow your data in specific ways. This scenario presents the simplest scenario to parse your data for Cribl Lake.

You can also use the Cribl Copilot Editor (AI) feature to build a Pipeline from a natural-language description of the processing you want.

### Create a Cribl Lake Dataset

In Cribl Lake, create a Dataset to store your shaped data.

Lakehouse acceleration covers a rolling 30-day retrospective time window, so set at least a 30-day retention period – or longer, depending on your organization's retention policy and compliance needs.

# Route the Parsed Data to Cribl Lake

Back in Cribl Stream, route your shaped data to your Lake Dataset.

- 1. Add a Cribl Lake Destination.
- 2. Within that Destination, select the Lake Dataset you've just created, and save the Destination.
- 3. You can use either QuickConnect or Data Routes to connect your S3 Source to your Lake Destination through the Pipeline you configured earlier. (The Destination topic linked above covers both options.)

| Worker Groups / defa | ult v / Routing / QuickConnect                       | Workers 🥑 2 🔷 abcdef 🗸 Commit & Deploy |
|----------------------|------------------------------------------------------|----------------------------------------|
| Overview Data 🔻      | Routing  Processing  Projects  Worker Group Settings |                                        |
|                      | $\nabla \sim$ Filter results                         | Show introduction                      |
|                      | Sources ① Add Source                                 | Destinations Add Destination           |
|                      | S3<br>aws_logs                                       | Cribl Lake<br>fsMFDest                 |
|                      |                                                      | Default<br>default                     |
|                      |                                                      | DevNull<br>devnull                     |

Example QuickConnect configuration (data not yet flowing)

# **Configure a Lakehouse For Low Latency**

With data flow now established from S3 to Cribl Lake, assign the Lake Dataset to a Lakehouse to enable fast analytics.

- 1. Add a Lakehouse, sized to match your expected daily ingest volume.
- 2. When the Lakehouse is provisioned, assign your CloudFront Dataset to the Lakehouse.

# Analyze Relevant Data

In Cribl Search, define queries to extract relevant data from your CloudFront data. You can search up to 30 days of data at Lakehouse speed. Here is a sample query to retrieve and present rejected connections by source address:

```
dataset="<your_lakehouse_dataset>"
| action="REJECT"
| summarize by srcaddr
```

🗍 Сору

You can schedule your searches to run on defined intervals. Once a query is scheduled, you can configure corresponding alerts (Search Notifications) to trigger on custom conditions that you define.

Here is a sample query you could schedule to generate an hourly report that tracks traffic by source and destination:

```
dataset ="<your_lakehouse_dataset>" srcaddr="*" dstaddr="*"
| summarize count() by srcaddr, dstaddr
| sort by count desc
```

🗍 Сору

If you're moving high-volume log analysis from a traditional SIEM to Cribl, you might need to adapt existing queries to the KQL language that Cribl Search uses. See our Build a Search overview and our Common Query Examples.

You can also Write Queries Using Cribl Copilot, enabling Cribl AI to suggest KQL queries from your natural-language prompts. If you already have searches in another system of analysis, try asking Copilot to translate them to KQL.

The cribl\_search\_sample Dataset, built into Search, contains VPC Flow Log events. You can use this Dataset to experiment with queries before you enable continuous data flow and analysis.

### Visualize Your Analyzed Data

In Cribl Search, you can build flexible Dashboards to visualize your analytics.

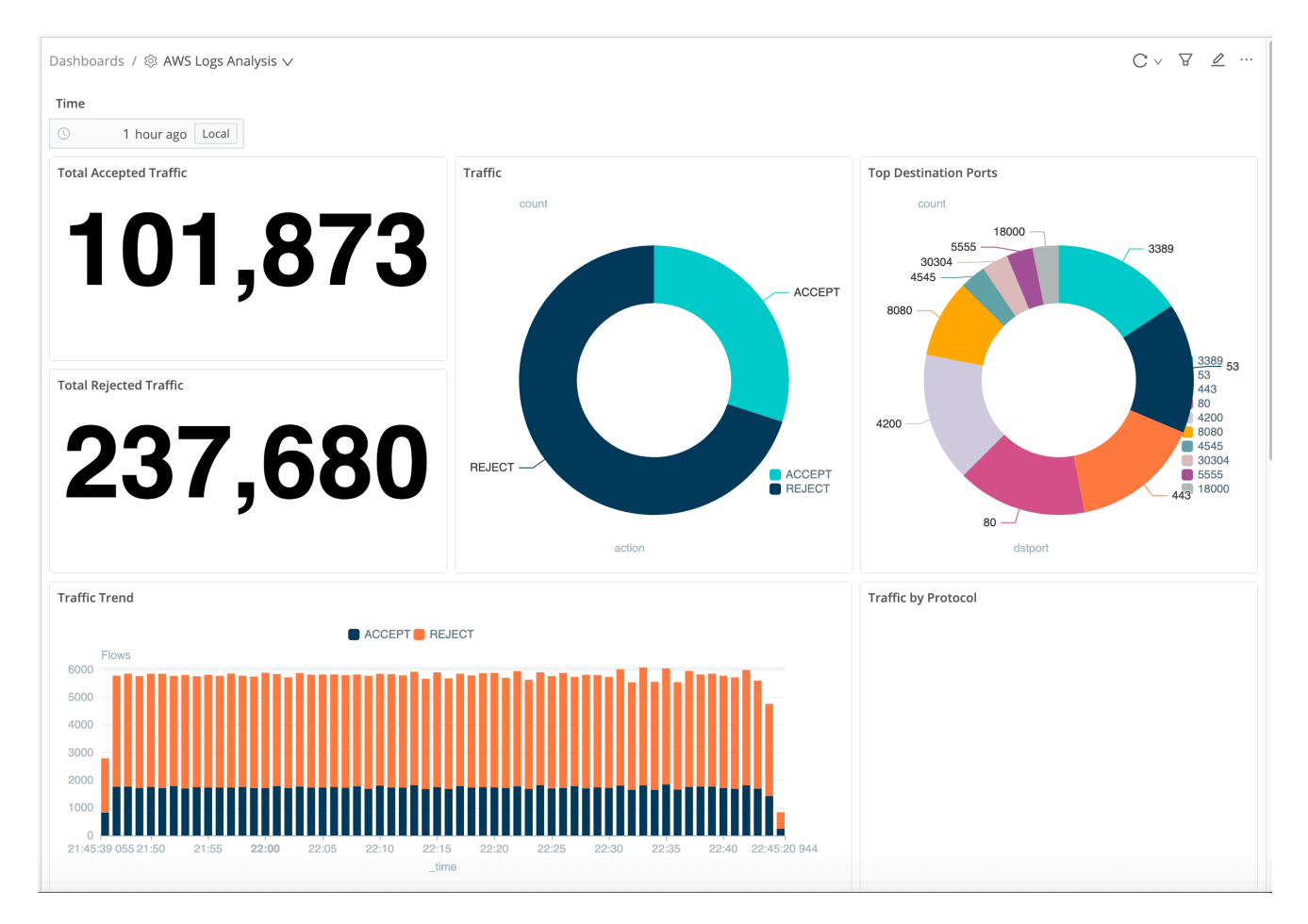

Sample Cribl Search Dashboard

Cribl AI can automatically suggest visualizations for your Dataset, and can build visualizations from your natural-language prompts. For these options, see Add Visualizations Using Cribl Copilot.

# Next Steps

 $\bigcirc$ 

To refine your queries and visualizations, see our Cribl Search specialized topics on:

- Searching Amazon S3
- Optimize Cribl Search
- Create a Dashboard
- Edit a Dashboard

# 5. CRIBL LAKE PERMISSIONS

You can manage access to Cribl Lake Datasets by assigning specific product-level permissions within each Workspace to Members and Teams.

You can assign the following Permissions at the Cribl Lake product level.

| Permission                                 | Read Only | Editor | Admin |
|--------------------------------------------|-----------|--------|-------|
| Read Datasets                              |           |        |       |
| Create and update Datasets                 |           |        |       |
| Delete Datasets                            |           |        |       |
| Read Lakehouses                            |           |        |       |
| Assign and unassign Lakehouses to Datasets |           |        |       |

Some Cribl Lake capabilities require certain product-level permissions set in other products from the Cribl Product Suite:

| Capability                                                                                                    | Permission                                                                                                    |
|----------------------------------------------------------------------------------------------------|----------------------------------------------------------------------------------------------------|
| See the <b>Integrated with</b> column in the Dataset table,<br>listing the Cribl Lake Collectors and Destinations that a<br>Dataset is connected with. | Read Only, Editor, or Admin permission for<br>Cribl Stream.                                                    |
| Search a Dataset directly from the Dataset table, the Member/Team needs Cribl Search access.                                                           | User, Editor, or Admin permission for Cribl<br>Search, and Read Only or higher permission<br>for this Dataset. |

# 6. CRIBL LAKE COLLECTOR

The Cribl Lake Collector gathers data from Cribl Lake.

## Requirements

Cribl Lake Collector can gather data from both Cribl-managed Cloud and customer-managed hybrid Stream Worker Groups. Hybrid Worker Groups must be running version 4.8 or higher.

# **Configure a Cribl Lake Collector**

- 1. On the top bar, select **Products**, and then select **Stream**.
- 2. Under **Worker Groups**, select a Worker Group.
- 3. On the Worker Groups submenu, select Data, then Sources.
- 4. In the Sources tiles, under Collectors, select Cribl Lake.
- 5. Select Add Collector to open the New Collector modal
- 6. In the Collector modal, configure the following under **Collector Settings**:
  - **Collector ID**: Unique ID for this Collector. For example: myLakeCollector.
  - Lake dataset: Lake Dataset to collect data from.
  - Tags: Optionally, add tags that you can use to filter and group Sources in Cribl Stream's Manage Sources page. These tags aren't added to processed events. Use a tab or hard return between (arbitrary) tag names.
- 7. Optionally, configure any Result and Advanced settings outlined in the below sections.
- 8. Select Save, then Commit & Deploy.

You can't use QuickConnect to configure Cribl Lake Collector Sources.

### **Result Settings**

The Result Settings determine how Cribl Stream transforms and routes the collected data.

#### **Event Breakers**

In this section, you can apply event breaking rules to convert data streams to discrete events.

**Event Breaker rulesets**: A list of event breaking rulesets that will be applied, in order, to the input data stream. Defaults to System Default Rule.

**Event Breaker buffer timeout**: How long (in milliseconds) the Event Breaker will wait for new data to be sent to a specific channel, before flushing out the data stream, as-is, to the Routes. Minimum 10 ms, default 10000 (10 sec), maximum 43200000 (12 hours).

#### Fields

In this section, you can add Fields to each event, using Eval-like functionality.

Name: Field name.

Value: JavaScript expression to compute the field's value (can be a constant).

#### **Result Routing**

**Send to Routes**: Toggle on (default) if you want Cribl Stream to send events to normal routing and event processing. Toggle off to select a specific Pipeline/Destination combination. Toggling off exposes these two additional fields:

- **Pipeline**: Select a Pipeline to process results.
- **Destination**: Select a Destination to receive results.

Toggling on (default) exposes this field:

• Pre-processing Pipeline: Pipeline to process results before sending to Routes. Optional.

This field is always exposed:

• Throttling: Rate (in bytes per second) to throttle while writing to an output. Also takes values with multiple-byte units, such as KB, MB, or GB. (Example: 42 MB.) Default value of 0 indicates no throttling.

You might toggle **Send to Routes** off when configuring a Collector that will connect data from a specific Source to a specific Pipeline and Destination. This keeps the Collector's configuration self-contained and separate from Cribl Stream's routing table for live data – potentially simplifying the Routes structure.

### **Advanced Settings**

Advanced Settings enable you to customize post-processing and administrative options.

**Environment**: If you're using GitOps, optionally use this field to specify a single Git branch on which to enable this configuration. If empty, the config will be enabled everywhere.

**Time to live**: How long to keep the job's artifacts on disk after job completion. This also affects how long a job is listed in **Job Inspector**. Defaults to 4h.

**Remove Discover fields**: List of fields to remove from the Discover results. This is useful when discovery returns sensitive fields that should not be exposed in the Jobs user interface. You can specify wildcards (such as aws\*).

**Resume job on boot**: Toggle on to resume ad hoc collection jobs if Cribl Stream restarts during the jobs' execution.

# Verify Data Flow

To verify that the Collector actually collects data, you can start a single run in the Preview mode.

- 1. Select your Collector's **Run** action.
- 2. Make sure mode **Preview** is selected and accept other default settings.
- 3. Confirm with **Run**.
- 4. Look at the preview screen to check that data is being collected from Cribl Lake.

# 7. CRIBL LAKE DESTINATION

The **Cribl Lake** Destination is a **Cribl Stream** feature that optimizes data management for two other Cribl products: It sends data to Cribl Lake, and automatically selects a partitioning scheme that works well with Cribl Search.

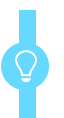

Type: Non-Streaming | TLS Support: Yes | PQ Support: No

# Requirements

The Cribl Lake Destination can send data to both Cribl-managed Cloud and customer-managed hybrid Stream Worker Groups. Hybrid Worker Groups must be running Cribl Stream version 4.8 or later.

On hosts for hybrid Worker Groups, this Destination requires outbound HTTP/S and TCP access to port 443. This Destination does not allow selecting a different port. For details, see Troubleshoot Hybrid Access to Cribl Lake.

## Prepare Data for Use with Lakehouse

Storing data in regular Lake Datasets does not require setting a schema. However, if you want to make full use of Lakehouse functionality, you need to make sure that events sent from Cribl Stream are parsed into distinct fields before sending to Cribl Lake/Lakehouse.

To do this, use the Stream Parser Function to ensure that all events have named fields.

# **Configure a Cribl Lake Destination**

- 1. On the top bar, select **Products**, and then select **Stream**.
- 2. Under **Worker Groups**, select a Worker Group. Next, you have two options:
  - To configure via the graphical QuickConnect UI:
    - 1. On the Worker Groups submenu, select Routing, then QuickConnect.
    - 2. Select Add Destination at right.
    - 3. Hover over Cribl Lake from the list of tiles.
    - 4. Select Add New to open a New Destination modal.
  - Or, to configure via the Routing UI:

- 1. On the **Worker Groups** submenu, select **Data**, then **Destinations**.
- 2. In the **Destinations** tiles, select **Cribl Lake**.
- 3. Select Add Destination to open a New Destination modal.
- 3. In the Destination modal, configure the following under **General Settings**:
  - **Output ID**: Enter a unique name to identify this Cribl Lake Destination.
  - Lake dataset: Select Cribl Lake Dataset to send data to.

You can't target the built-in cribl\_logs and cribl\_metrics Datasets with this Destination.

- 4. Next, you can configure the following **Optional Settings** that you'll find across many Cribl Destinations:
  - Backpressure behavior: Whether to block or drop events when all receivers are exerting backpressure. (Causes might include an accumulation of too many files needing to be closed.) Defaults to Block.
  - Tags: Optionally, add tags that you can use to filter and group Destinations in Cribl Stream's
     Manage Destinations page. These tags aren't added to processed events. Use a tab or hard return between (arbitrary) tag names.
- 5. Optionally, configure any Post-Processing settings outlined in the below sections.
- 6. Select **Save**, then **Commit & Deploy**.
- 7. Verify that data is searchable in Cribl Lake.

### **Processing Settings**

#### Post-Processing

**Pipeline**: Pipeline or Pack to process data before sending the data out using this output.

**System fields**: A list of fields to automatically add to events that use this output. By default, includes cribl\_pipe (identifying the Cribl Stream Pipeline that processed the event). Supports c\* wildcards. Other options include:

- cribl\_host Cribl Stream Node that processed the event.
- cribl\_input Cribl Stream Source that processed the event.
- cribl\_output Cribl Stream Destination that processed the event.
- cribl\_route Cribl Stream Route (or QuickConnect) that processed the event.
- cribl\_wp Cribl Stream Worker Process that processed the event.

# **Troubleshoot Cribl Lake Hybrid Access**

When running the Cribl Lake Destination on hybrid Worker Groups, you might receive SSL errors, or errors about being unable to connect to a host. This indicates that these Groups have restricted access to the internet through a firewall or proxy that performs SSL inspection. To reach the Cribl.Cloud Organization that hosts your Cribl Lake instance, you can remedy this as follows:

- 1. At the lower left of your Cribl.Cloud Organization, select Organization Details.
- 2. In the resulting fly-out, note the **Organization ID** and (AWS) **Region**.
- 3. Swap those two strings for the two placeholders in this fully qualified domain (FDQN) format: lake-main-<organizationId>.s3.<region>.amazonaws.com.

With a fictional **Organization ID**, your FQDN might be:

lake-main-goaty-mcgoatface.s3.us-west-1.amazonaws.com.

- 4. Provide the resulting FQDN to your Security team, asking them to add a corresponding exception on the firewall or proxy.
- 5. Verify that outbound port 443 is open for TCP this is required to access the FQDN.
- 6. Test the Cribl Lake Destination: Ensure that the target URL resolves, and that Cribl Stream can successfully send data to the corresponding Cribl Lake Dataset.

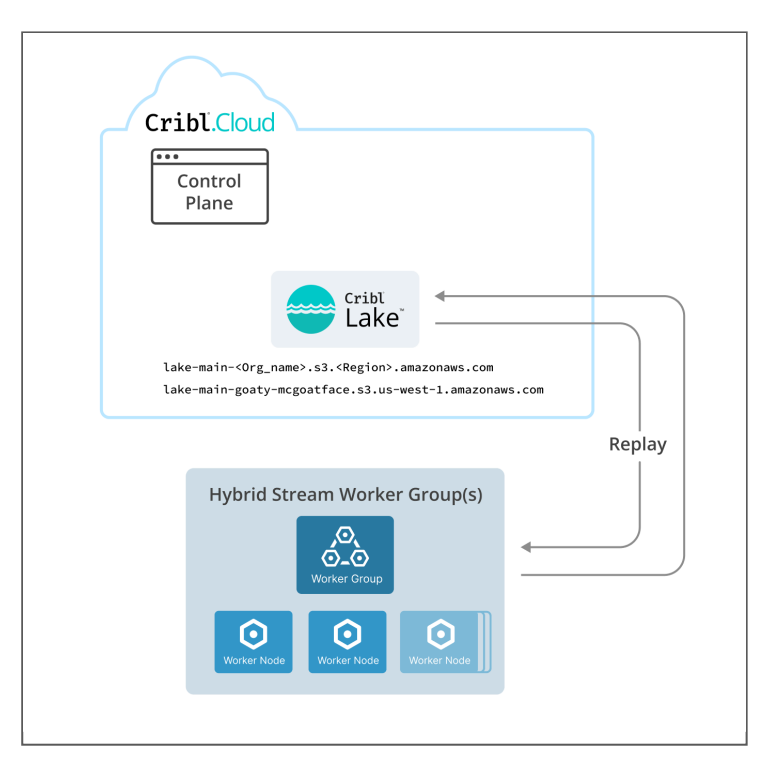

Firewall exception for hybrid output to Cribl Lake

# 8. CRIBL LAKE DIRECT ACCESS

Ship your data straight into Cribl Lake.

You can use the Direct Access option to archive certain data directly to Cribl Lake. This option bypasses routing inbound data through Cribl Stream. Once your data is integrated with Cribl Lake, Cribl Stream and Cribl Search can access it as a Cribl Lake Dataset.

### Requirements

Direct Access is available for Splunk Cloud DDSS (Dynamic Data Self Storage) data. To set up this integration, you must create a new DDSS index.

Your Cribl.Cloud Organization must be in the same AWS Region as your Splunk Cloud Platform environment.

See also Limitations below.

# **Configure DDSS Direct Access**

To configure this integration, you'll work back and forth between Splunk Cloud and Cribl Lake to share linking identifiers. The following subsections list the major steps, in sequential order. Keep your eyes on the shore!

### **Create Splunk Index and Storage**

Start in your Splunk Cloud Platform, where you'll create a new index and corresponding storage details:

- 1. Select **Settings** > **Indexes** > **New Index**.
- 2. In the **Dynamic Data Storage** field, select **Self Storage**.
- 3. Select Create a self storage location.
- 4. On the resulting **Dynamic Data Self Storage** page, give your location a **Title** and (optionally) a **Description**.
- 5. Below the Amazon S3 bucket name field, select the Splunk Cloud ID. Copy it to your clipboard for the next section.

### **Create Cribl Lake Integration**

In Cribl Lake, create the integration with your DDSS bucket:

- 1. From the sidebar, select **Direct Access**.
- 2. Accept the default Splunk Cloud Self Storage Source by selecting Next.
- 3. In the **Splunk Cloud ID** field, paste the ID that you copied from Splunk Cloud in the previous section.

- 4. Optionally, enter a **Description** of the new Dataset's purpose.
- 5. From the **Region** drop-down, select the AWS Region of your Splunk Cloud Platform.
- 6. Select Next.
- 7. Copy the Cribl Lake bucket name to your clipboard for the next section.

| 😑 Lake 🛛 🎹 Products     | 器 Exciting Stucco Search Team []] main                                                              |
|-------------------------|----------------------------------------------------------------------------------------------------|
| ≪ Collapse              | Direct Access / New Source                                                                          |
| <b>企</b> Lake Home      |                                                                                                    |
| I Datasets              |                                                                                                    |
| Lakehouses              | 9 Your Cribl.Cloud region must be in the same AWS region as your Splunk Cloud Platform environment. |
| Ø Direct Access         | Solunk Cloud ID*                                                                                    |
| <u>្រ</u> ្ណ Monitoring | Enter Splunk Cloud ID                                                                               |
|                         | Description                                                                                         |
|                         | Enter description                                                                                   |
|                         | Region*                                                                                             |
|                         | Select Splunk Cloud Region V                                                                        |
|                         | Previous                                                                                            |

Configuring Cribl Lake matching bucket

#### **Connect Splunk Cloud to Your Lake Bucket**

Next, return to your Splunk Cloud Platform, to point this environment to the bucket you've created in Cribl Lake:

- 1. In the **Amazon S3 bucket name** field, paste Cribl Lake bucket name you copied in the previous section.
- 2. Select **Generate** to generate a bucket policy.
- 3. Copy the resulting bucket policy to your clipboard for the next section.

#### **Provision Your Lake**

Return to Cribl Lake to link your bucket policy and provision the new Lake:

- 1. In the **AWS S3 bucket policy** pane, paste the Splunk Cloud bucket policy you copied in the previous section.
- 2. Select **Save**.
- 3. Wait a few minutes for your new Lake to be provisioned.

| Direct Access / New Source: Splunk Cloud Self Storage                                                                                                    |              |
|----------------------------------------------------------------------------------------------------|--------------|
| Configuration 2 Bu                                                                                                    | icket policy |
| In Splunk Cloud Platform, create a new Self Storage location, and enter buccercape couston to 1975 (2014) 20000207010 main AWS S3 bucket name field. Generate the AWS S3 bucket policy and copy the output below: | 🧻 in the     |
| AWS S3 bucket policy*                                                                                                    |              |
| Enter AWS S3 bucket policy                                                                                                    |              |
|                                                                                                    |              |
|                                                                                                    |              |
|                                                                                                    |              |
|                                                                                                    |              |
|                                                                                                    |              |
|                                                                                                    |              |
|                                                                                                    |              |
| Previous                                                                                                    | Save         |

Cribl Lake modal for bucket name and policy

### Test and Submit the Connection

After provisioning is complete in Cribl Lake, take these final setup steps in Splunk Cloud:

1. In the Self Storage Locations dialog, select Test.

Splunk Cloud will write a 0 KB test file to the root of your S3 bucket, to verify that Splunk Cloud Platform has permissions to write to the bucket.

- 2. If you see a success message, select **Submit** to finish linking your DDSS location to Cribl Lake. That's it!
- 3. If the test fails, see Troubleshooting Direct Access.

## Limitations

A Dataset created via Direct Access is read-only to other Cribl products. So, although both Cribl Stream and Cribl Search can process data from the Dataset, neither product can write to it.

A Dataset created via Direct Access cannot be assigned to a Lakehouse.

Deleting a DDSS bucket linked to a Cribl Lake Dataset also deletes that Dataset.

# **Troubleshooting Direct Access**

If Splunk Cloud fails to write the test file to your Dataset, look for the following possible sources of error. Correcting each of these requires re-creating your integration from scratch:

- Regions mismatched between Splunk Cloud and Cribl.Cloud.
- Bucket name does not start with the Splunk Cloud ID.
- Amazon S3 bucket policy not pasted in accurately.

# 9. INTEGRATING CRIBL LAKE WITH CRIBL EDGE

To send data from Cribl Edge to Cribl Lake, you need to route it through Cribl Stream, using the Cribl HTTP or Cribl TCP Destination/Source pair. Either option prevents double billing when you ingest the data from Edge to Stream.

The main steps are:

- 1. Send data from Cribl Edge to a Stream Worker Group.
- 2. Receive data in Cribl Stream.
- 3. Send data from Cribl Stream to Cribl Lake.

To learn more about communicating between Cribl Edge and Cribl Stream, see the Cribl Edge to Cribl Stream guide.

The Edge Getting Started tutorial presents a similar use case with detailed steps for configuring the Cribl HTTP Sources and Destination to seamlessly send data between Edge and Stream.

# Send Data from Cribl Edge

- 1. In Cribl Edge, create a new Cribl HTTP Destination. (You could also use Cribl TCP, but this example will use the former.)
- 2. Next, use QuickConnect to pass your Edge data to this Destination.

## **Receive Data in Cribl Stream**

- 1. In Cribl Stream, create a new Cribl HTTP Source.
- 2. Make sure that the **Address** and **Port** fields in the Source's configuration correspond to what you configured in Cribl Edge.

### Send Data to Cribl Lake

- 1. Once data is flowing from Cribl Edge to Cribl Stream, create a Cribl Lake Destination in the same Worker Group.
- 2. Select the Cribl Lake Dataset you want to use as the target for the Destination.
- 3. Finally, connect the Cribl HTTP Source with the new Cribl Lake Destination via QuickConnect.

# Verify Data Flow

To make sure that data is flowing correctly into your Lake, you can run a test search over the selected Dataset.

# **10.** KNOWN ISSUES

View filterable Known Issues for Cribl Lake. Check if issues are resolved or find temporary workarounds.